# Packet Tracer: Propagación de una ruta predeterminada en OSPFv2

Topología

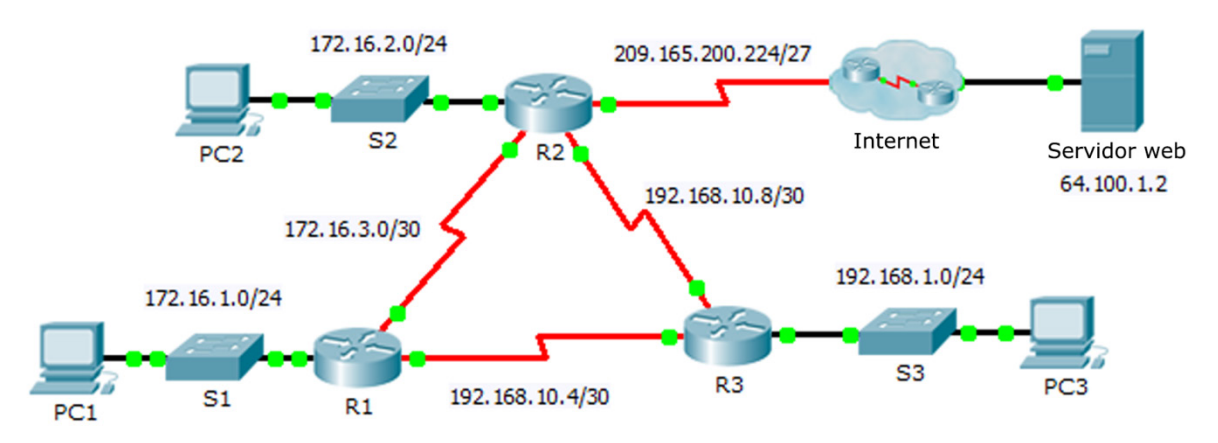

# Tabla de asignación de direcciones

| Dispositivo | Interfaz | Dirección IPv4  | Máscara<br>de subred | Gateway<br>predeterminado |
|-------------|----------|-----------------|----------------------|---------------------------|
| R1          | G0/0     | 172.16.1.1      | 255.255.255.0        | N/D                       |
|             | S0/0/0   | 172.16.3.1      | 255.255.255.252      | N/D                       |
|             | S0/0/1   | 192.168.10.5    | 255.255.255.252      | N/D                       |
| R2          | G0/0     | 172.16.2.1      | 255.255.255.0        | N/D                       |
|             | S0/0/0   | 172.16.3.2      | 255.255.255.252      | N/D                       |
|             | S0/0/1   | 192.168.10.9    | 255.255.255.252      | N/D                       |
|             | S0/1/0   | 209.165.200.225 | 255.255.255.224      | N/D                       |
| R3          | G0/0     | 192.168.1.1     | 255.255.255.0        | N/D                       |
|             | S0/0/0   | 192.168.10.6    | 255.255.255.252      | N/D                       |
|             | S0/0/1   | 192.168.10.10   | 255.255.255.252      | N/D                       |
| PC1         | NIC      | 172.16.1.2      | 255.255.255.0        | 172.16.1.1                |
| PC2         | NIC      | 172.16.2.2      | 255.255.255.0        | 172.16.2.1                |
| PC3         | NIC      | 192.168.1.2     | 255.255.255.0        | 192.168.1.1               |

## Objetivos

- Parte 1. Propagar una ruta predeterminada
- Parte 2. Verificar la conectividad

## Aspectos básicos

Durante esta actividad, configurará una ruta predeterminada de IPv4 para Internet y la propagará a otros routers de OSPF. Luego, deberá comprobar que la ruta predeterminada se encuentre en tablas de routing descendentes y que los hosts tengan acceso a un servidor web en Internet.

## Parte 1: Propagar una ruta predeterminada

### Paso 1: Configurar una ruta predeterminada en el R2.

Configure el R2 con una ruta predeterminada conectada directamente a Internet.

R2(config)# ip route 0.0.0.0 0.0.0.0 Serial0/1/0

### Paso 2: Propagar la ruta en OSPF.

Configure OSPF para propagar la ruta predeterminada en las actualizaciones de routing de OSPF. R2 (config-router) # **default-information originate** 

#### Paso 3: Examinar las tablas de routing del R1 y el R3.

Examine las tablas de routing del R1 y el R3 para comprobar que la ruta se haya propagado.

```
R1> show ip route
<output omitted>
O*E2 0.0.0.0/0 [110/1] via 172.16.3.2, 00:00:08, Serial0/0/0
!-----
R3> show ip route
<output omitted>
O*E2 0.0.0.0/0 [110/1] via 192.168.10.9, 00:08:15, Serial0/0/1
```

## Parte 2: Verificar la conectividad

Compruebe que PC1, PC2 y PC3 puedan hacer ping al servidor web.